# TÀI LIỆU HƯỚNG DẫN SỬ DỤNG DỊCH VỤ CÔNG TRỰC TUYẾN MỨC ĐỘ 3

# <u>PHẦN 1</u> HƯỚNG DẫN CHUNG

Tài liệu này hướng dẫn cách thức nộp hồ sơ trực tuyến áp dụng đối với các lĩnh vực:

- 1. An toàn Thực phẩm và Dinh dưỡng.
- 2. Hành chính tư pháp.
- 3. Lao động tiền lương tiền công.
- 4. Thành lập và phát triển doanh nghiệp.
- 5. Xây dựng
- 6. Hộ tịch

\* <u>Bước 1</u>: Chọn một trong những trình duyệt web dưới dây để vào trang thông tin điện tử đăng ký dịch vụ công trực tuyến mức độ 3: Google Chrome; Cốc Cốc; Mozilla FireFox; Opera.

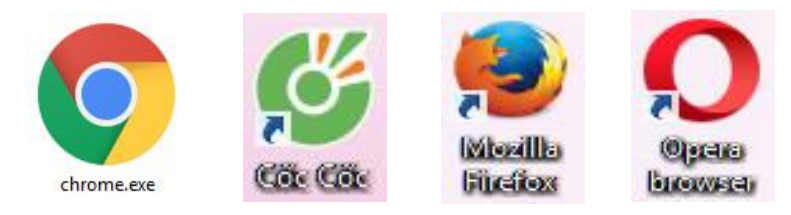

\* <u>Bước 2</u>: Gõ nội dung: dichvucong.hochiminhcity.gov.vn vào thanh địa chỉ của trình duyệt web để vào Trang dịch vụ công trực tuyến Thành phố Hồ Chí Minh.

| Trang dịch vụ công thành X                                                                                                    | Thanh<br>địa chỉ |
|----------------------------------------------------------------------------------------------------|------------------|
| ← → C <sup>A</sup> nttps://dichvucong.hochiminhcity.gov.vn/             Úng dụng           Dế truy cập nhanh, hãy đặt dấu trang vào đây trên thanh dấu trang. Nhập | Nội              |
| Trang dịch vụ công TP.HCM                                                                                                    | dung<br>nhập     |

\* <u>Bước 3</u>: Sau khi đã vào được trang thông tin điện tử dịch vụ công Thành phố thì bấm chọn "Nộp hồ sơ trực tuyến"

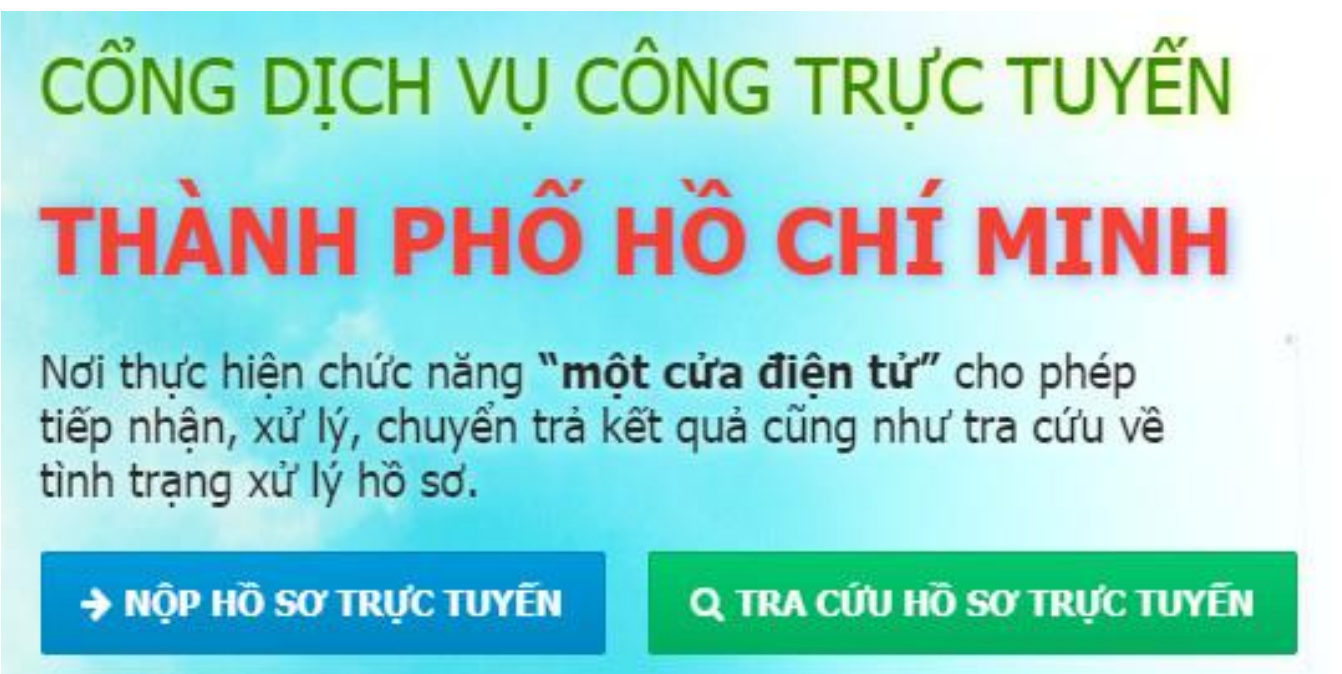

Hoặc truy cập vào Trang thông tin điện tử Quận 8 (**quan8.hochiminhcity.gov.vn**) và <u>bỏ qua bước 2, bước 3</u>:

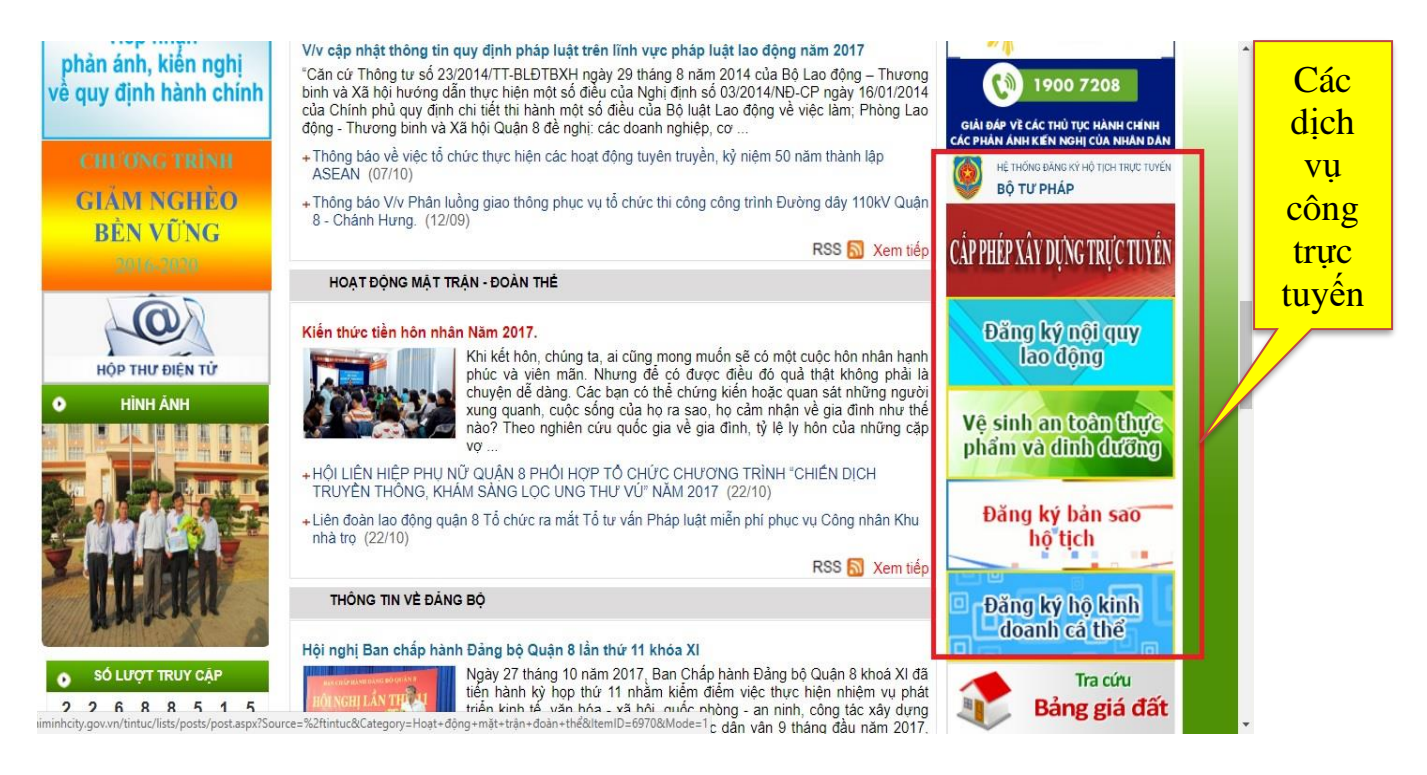

\* <u>Bước 4</u>: bấm chọn "Quận 8"

\* **<u>Bước 5</u>**: Chọn lĩnh vực mình muốn nộp hồ sơ:

Bao gồm:

① An toàn thực phẩm và dinh dưỡng.

<sup>2</sup> Hành chính tư pháp.

3 Lao động tiền lương, tiền công.

④ Thành lập và phát triển doanh nghiệp.

S Xây dựng.

6 Hộ tịch.

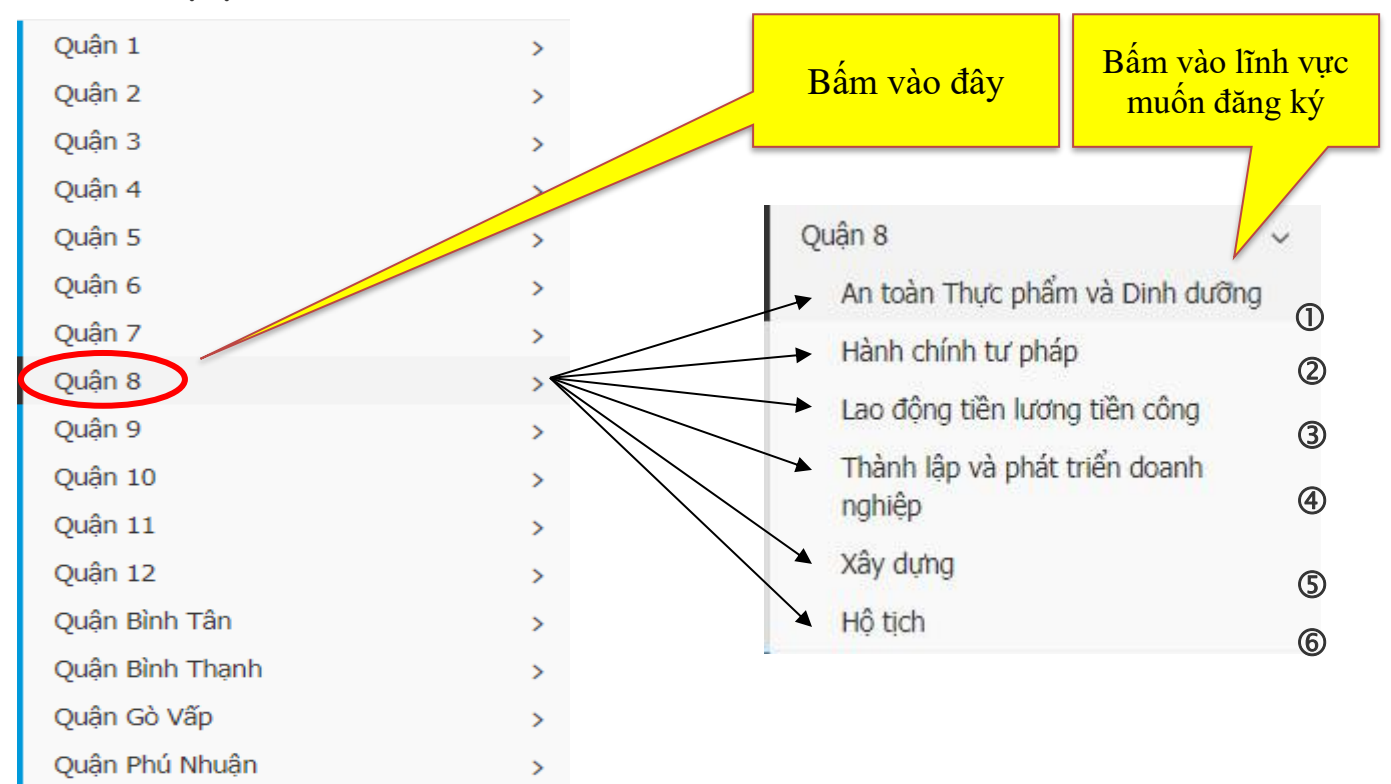

#### ① An toàn thực phẩm và Dinh dưỡng:

| An toàn Thực phẩm và Dinh dưỡng | STT | Tên thú tục                                                                                                    |
|---------------------------------|-----|----------------------------------------------------------------------------------------------------|
| Hành chính tư pháp              | 1   | Thủ tục Cấp giấy chứng nhận cơ sở đủ điều kiện an toàn thực phẩm đối với cơ sở kinh doanh dịch vụ ăn uống.                                 |
| Lao động tiền lương tiền công   | 2   | Thủ tục Cấp giấy chứng nhận cơ sở đủ điều kiện an toàn thực phẩm đối với cơ sở kinh doanh thực<br>phẩm thuộc quản lý của ngành công thượng |
| nghiệp<br>nghiệp                | 3   | Thủ tục Cấp giấy chứng nhân cơ sở đủ điều kiên an toàn thực phẩm đối với cơ sở sản xuất thực                                               |
| Xây dựng                        | 4   | phẩm thuộc quản lý của nganh công thường<br>Thủ tục Cấp giấy chứng nhận cơ sở đủ điều kiện an toàn thực phẩm đối với cơ sở sản xuất, kinh  |

#### **② Hành chính Tư pháp**:

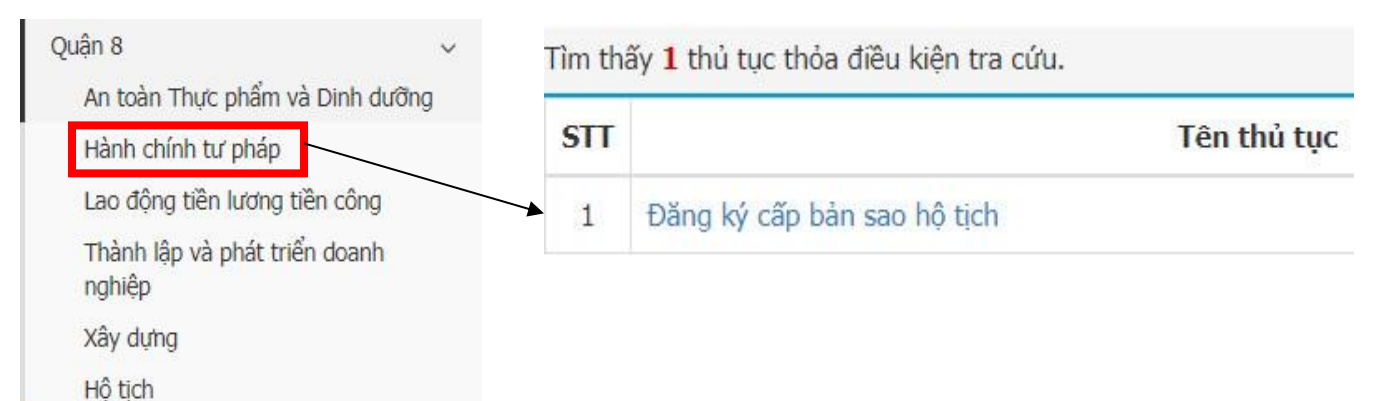

#### 3 Lao động tiền lương, tiền công:

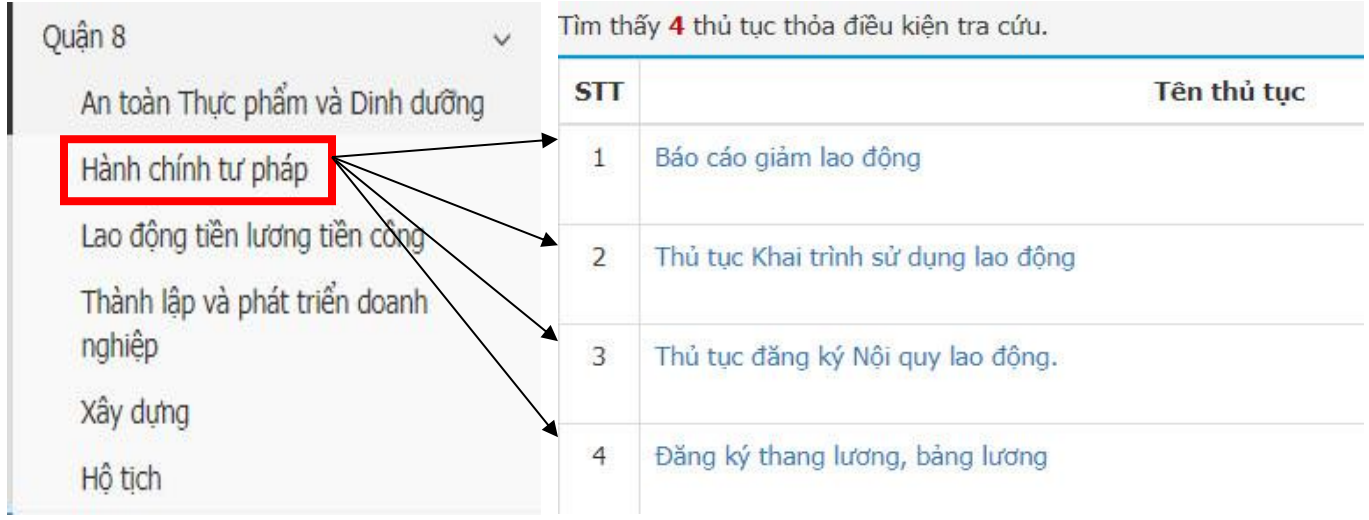

#### ④ Thành lập và phát triển Doanh nghiệp:

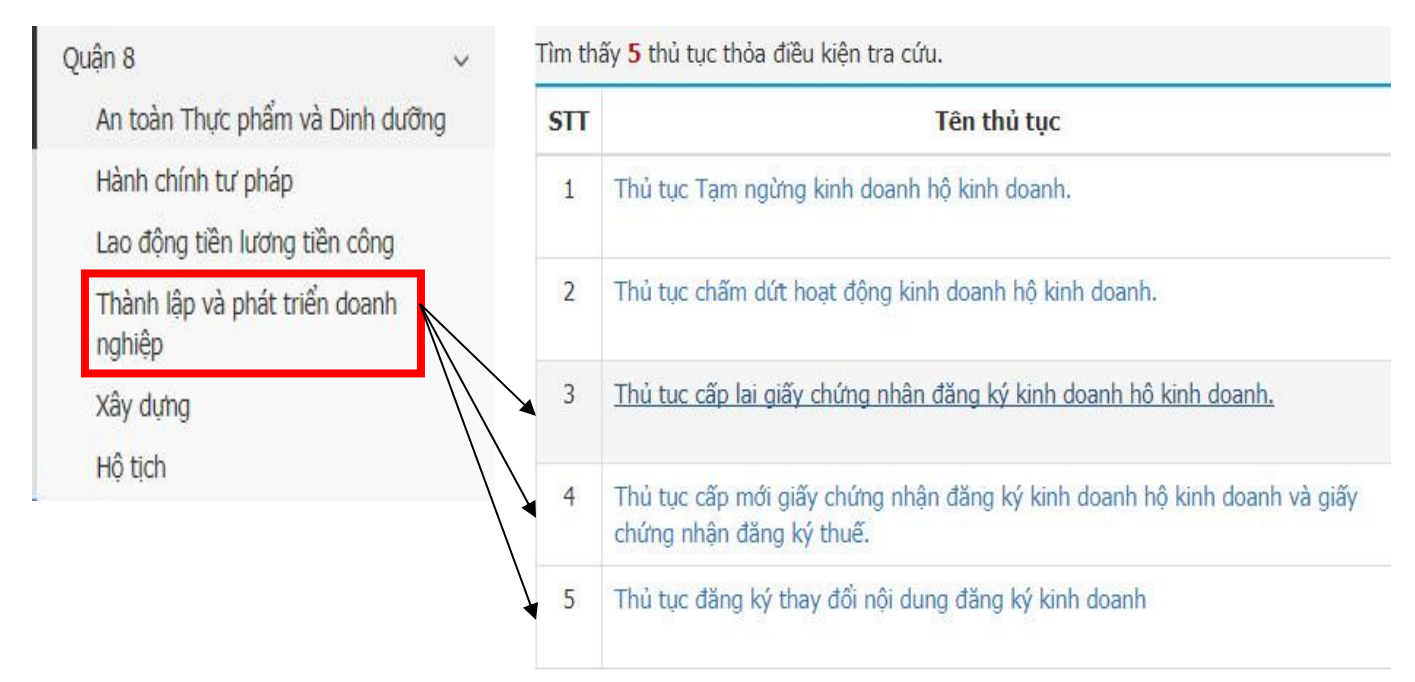

\* **<u>Bước 6</u>**: Sau khi chọn xong thủ tục thuộc lĩnh vực mình cần nộp hồ sơ, bấm "**Chọn**":

#### Chọn dịch vụ nộp hồ sơ

Bạn vui lòng chọn một cách nộp hồ sơ bên dưới thuận tiện cho mình trong việc nộp hồ sơ.

| Dịch vụ nộp hồ sơ qua mạng                                                                                                    |                                                                                     |                                                   |
|----------------------------------------------------------------------------------------------------|-------------------------------------------------------------------------------------|---------------------------------------------------|
| Người dân nộp hồ sơ thông qua trang dịch<br>ban hành dịch vụ công nhận kết quả.Bạn l<br><b>Danh sách đơn vị tiếp nhận hồ sơ</b> | n vụ công và đến bộ phận tiếp nhận<br>hãy chọn đơn vị tiếp nhận hồ sơ dướ<br>Quân 8 | và trả kết quả của đơn vị<br>ới đây để nộp hồ sơ. |
| qua mạng:<br>Chọn 오                                                                                                    |                                                                                     |                                                   |

\* <u>Bước 7</u>: Nhập thông tin của người nộp hồ sơ vào những ô có dấu sao đỏ (\*). Sau đó bấm vào ô "Xác nhận"

Lưu ý: dấu đỏ (\*) là bắt buộc ghi vào, không được để trống.

| Thông tin người nộp hồ sơ |                |            |
|---------------------------|----------------|------------|
| Họ và tên (*):            | Ngày sinh (*): | 31/10/2017 |
| Số CMND (*):              |                |            |
| Lưu thông tin ch          | o lần sau.     |            |
|                           | Xác nhận 🔿     |            |

\* <u>Bước 8</u>: Trên màn hình sẽ xuất hiện mẫu đơn (*hướng dẫn chi tiết ở các phần sau*). Người nộp hồ sơ điền đầy đủ thông tin vào mẫu đơn. Nếu không muốn điền trực tiếp người dân cũng có thể tải mẫu đơn ở phần đính kèm file về điền và tải lên. <u>Lưu ý:</u> dấu đỏ (\*) là bắt buộc ghi vào, không để trống.

\* <u>Bước 9</u>: Nhập <u>mã bảo vệ</u> và bấm nộp hồ sơ

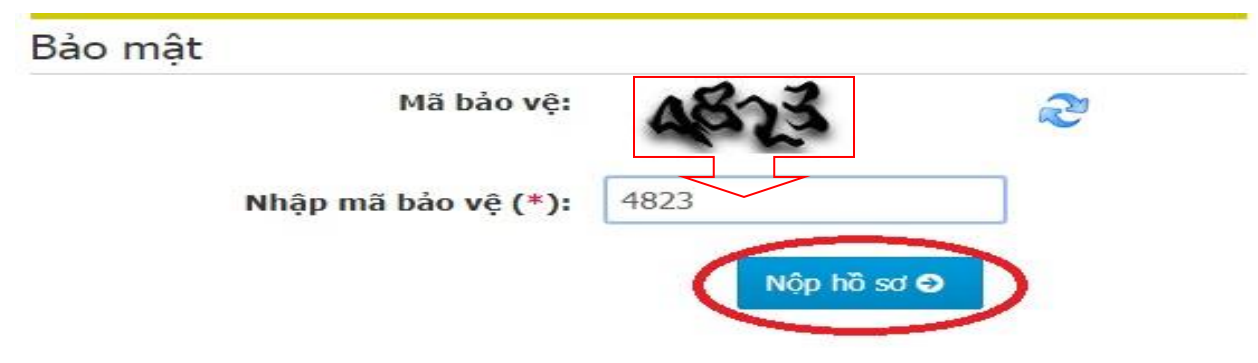

# <u>PHẦN II</u> HƯỚNG DÃN NHẬP MÃU ĐƠN

#### I. LĨNH VỰC AN TOÀN THỰC PHẨM VÀ DINH DƯÕNG

#### \* <u>Bước 1</u>: Nhập Mẫu đơn

Cấp Giấy chứng nhận cơ sở đủ điều kiện an toàn thực phẩm (Dùng cho cơ sở kinh doanh dịch vụ ăn uống) Cộng hòa xã hội chủ nghĩa việt nam

Độc lập - Tự do - Hạnh phúc

\_\_\_\_\_

#### ĐƠN ĐẼ NGHỊ

Cấp Giấy chứng nhận cơ sở đủ điêu kiện an toàn thực phẩm

(Dùng cho cơ sở kinh doanh dịch vụ ăn uống)

Kính gửi: Ủy ban nhân dân Quận 8

| Họ và tên chủ cơ sở:<br>(*)             | Nguyễn Văn A                              |                             | Nhập nội dung: Ví dụ <b>Nguyễn Văn A</b>                           |
|-----------------------------------------|-------------------------------------------|-----------------------------|--------------------------------------------------------------------|
| Tên cơ sở: (*)                          | Quán Ăn ABC                               |                             | Nhập nội dung: Ví dụ <b>Quán Ăn ABC</b>                            |
| Địa chỉ trụ sở (theo Go<br>123 Phạm Thế | см - өкко): (*)<br>Hiển, Phường 3, Quận 8 |                             | Nhập nội dung: Ví dụ <b>123 Phạm Thế</b><br>Hiển, Phường 3, Quận 8 |
| Điện thoại: (*)                         | 0903123456                                | Fax:                        | Nhập nội dung: Ví dụ <b>0903123456</b>                             |
| Địa chỉ kinh doanh (N<br>Điện thoại:    | ếu khác với địa chỉ cơ sở theo GCN - ĐKK  | D):<br>Fax:                 | <i>l</i> e                                                         |
| Số GPKD: (*)                            | 41H8022712                                |                             | Nhập nội dung: Ví dụ <b>41H8022712</b>                             |
| Cơ quan cấp GCN –<br>ĐKKD: (*)          | Ủy ban nhân dân Quận 8                    |                             |                                                                    |
| Quy mô kinh doanh dụ                    | r kiến (Tổng số suất ăn/lần phục vụ): (*  | )                           | Nhập nội dung: Ví dụ <b>300/12</b>                                 |
| 300 :                                   | xuất ăn / 1 ngày                          |                             | li.                                                                |
| Số lượng người lao<br>đông: (*)         | 8 Trực tiếp (*)                           | 5                           | Gián tiếp (*) 3                                                    |
| Đề nghị được cấp Giấy                   | chứng nhận cơ sở đủ điều kiện an toàn     | thực phẩm: <mark>(*)</mark> | Nhập nội dung: Ví dụ <b>8/5/3</b>                                  |
|                                         | Quán Ăn ABC                               |                             | Nhập nội dung: Ví dụ <b>Quán Ăn ABC</b>                            |

Chúng tôi cam kết duy trì cơ sở bảo đảm điều kiện an toàn thực phẩm như khi được cấp Giấy chứng nhận và chịu hoàn toàn trách nhiệm về những vi phạm theo quy định của pháp luật./.

CHỦ CƠ SỞ

(Ký tên, ghi rõ họ tên)

#### \* <u>Bước 2</u>: Kết xuất mẫu đơn

Sau khi điền đầy đủ thông tin vào mẫu đơn, người dân sẽ bấm "Kết xuất mẫu đơn" để tải đơn về để ký tên và đính kèm vào phần dưới.

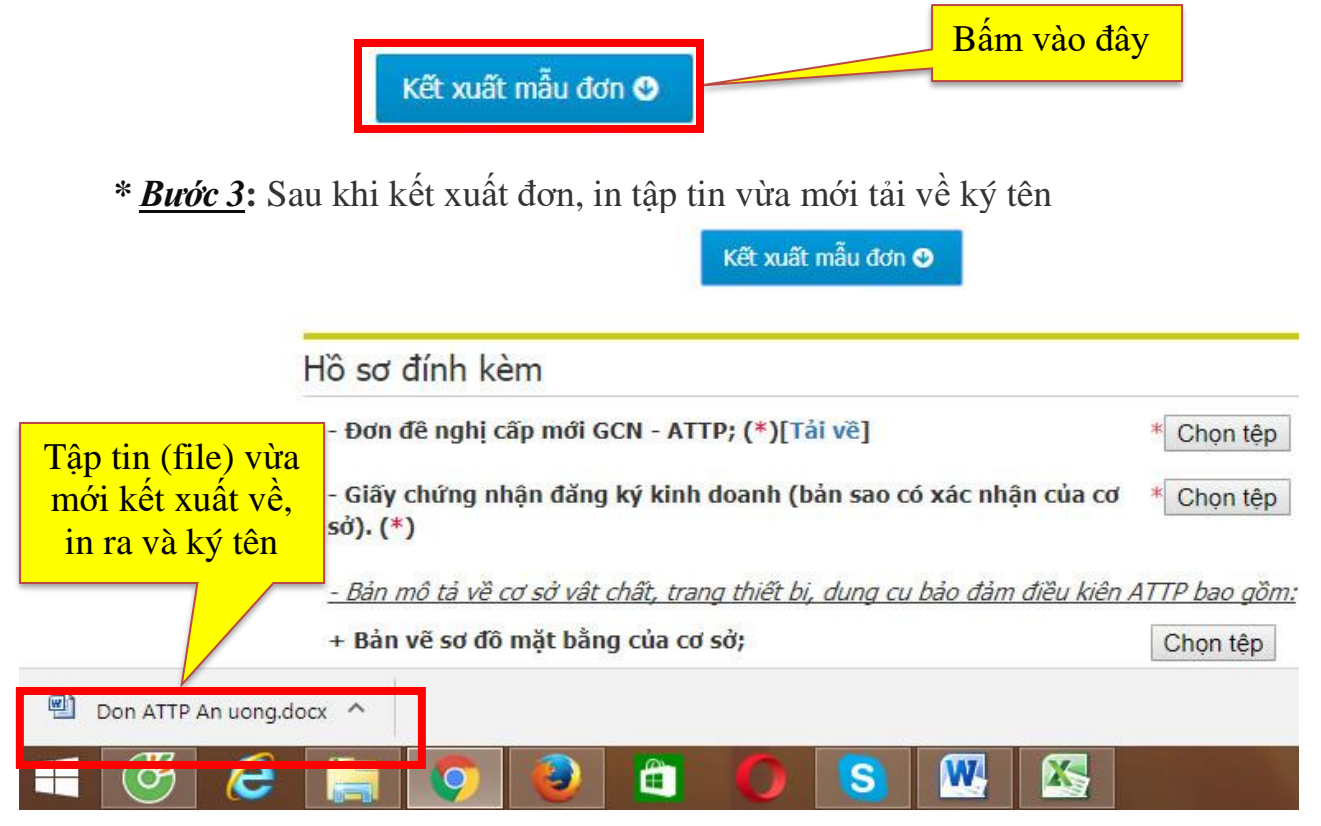

\* <u>Bước 4</u>: Dùng thiết bị di động thông minh có chức năng chụp ảnh (điện thoại, ipad ...) hoặc máy chụp ảnh kỹ thuật số, máy scan ... để chụp ảnh Mẫu đơn có chữ ký
 + Giấy chứng nhận đăng ký kinh doanh (*chụp 2 mặt*).

#### \* <u>Bước 5</u>: Đính kèm các hình cần chụp lên lại phần mềm

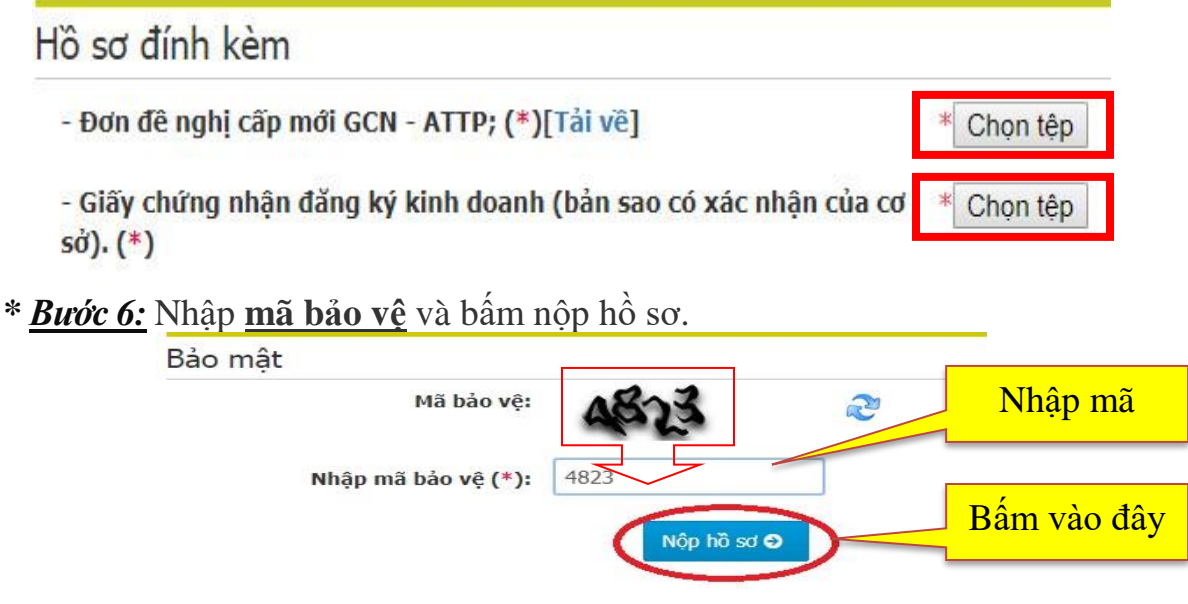

# II. LĨNH VỰC ĐĂNG KÝ KINH DOANH

### \* <u>Bước 1</u>: Nhập Mẫu đơn (lưu ý: nhập nội dung vào những ô có dấu (\*))

| 1.Giấy đề nghi đăn                                | g ký hộ kinh doại | h              |                 |             |               |                    |   |
|---------------------------------------------------|-------------------|----------------|-----------------|-------------|---------------|--------------------|---|
| Họ tên(*):                                        | Nguyễn Văn A      |                | Giới tính(*):   | Nam         |               |                    |   |
| Sinh ngày(*):                                     | 28/02/1984        | Dân tộc(*):    | Kinh            | Quốc tị     | ch(*):        | Việt Nam           |   |
| CMND hoặc số căn<br>cước(*):                      | 024123456         |                |                 |             |               |                    |   |
| Ngày cấp(*):                                      | 30/10/2001        |                |                 |             |               |                    |   |
| Nơi cấp(*):                                       | Công an TP.       | v              | Hồ Chí Min      | h           |               |                    |   |
| Giấy tờ chứng thực<br>khác (nếu không có<br>CMND) |                   |                |                 |             |               |                    |   |
| Số giấy tờ chứng<br>thực cá nhân:                 |                   |                | Ngày cấp:       | s           |               |                    |   |
| Ngày hết hạn                                      |                   |                | Nơi cấp         | ********    |               |                    |   |
| 2.Nơi đăng ký hộ k                                | hẩu thường trú    |                |                 |             |               |                    |   |
| Số nhà(*):                                        | 123 Phạm Thế Hiển |                | Phường xã(*):   | Phườn       | g 🔻           | 5                  |   |
| Quận huyện(*):                                    | Quận 🔻            | 8              | Tỉnh/TP(*):     | Thành       | phố 🔻         | Hồ Chí Minh        |   |
| 4.Thông tin liên h                                | ê                 |                |                 |             |               |                    |   |
| Điện thoại(*):                                    | 0937123456        |                | Email:          | abc         | @gmail.com    |                    |   |
| Fax:                                              | 1                 |                | Website:        | · · · · · · |               |                    |   |
| 5.Nội dung đăng                                   | ký hộ kinh doan   | h              |                 |             |               |                    |   |
| Tên hộ kinh<br>doanh(*):                          | ABC               |                | ar#()           |             |               |                    |   |
| Địa điểm kinh<br>doanh(*):                        | 123 Phạm Thế Hiển |                | Thành phố(*):   |             | TP Hồ Chí Mir | h                  | ¥ |
| Quận/huyện(*):                                    | Quận 8            |                | • Phường/xã(*): |             | Phường 5      |                    | ¥ |
| Điện thoại:                                       | Ví du: r          | nua bán cà phê | Fax:            |             |               |                    |   |
| Email:                                            |                   |                | Website:        |             |               |                    |   |
| Ngành nghề kinh<br>doanh(*):                      | mua bán cà phê    | Vốn kinh do    | panh > 5tr      |             |               |                    |   |
| Vốn kinh doanh(*):                                | 10000000          |                | M. des. Market  |             | λ             |                    |   |
| Vốn kinh doanh bằng<br>chữ(*):                    | mười triệu đồng   |                |                 | nệu đ       | ong           |                    |   |
| Tổng số lao                                       | 7                 |                | Tổng số lao đợ  | ộng <       | 10 người      |                    |   |
| Ngày bắt đầu hoạt<br>động(*):                     | 30/11/2017        |                | Sau 05 ngày k   | tể từ n     | ıgày nộp h    | <mark>iồ sơ</mark> |   |

#### \* <u>Bước 2</u>: Kết xuất mẫu đơn

Sau khi điền đầy đủ thông tin vào mẫu đơn, người dân sẽ bấm vào ô "Giấy đề nghị" và "Tờ khai thuế" để tải đơn về để ký tên và đính kèm vào phần dưới.

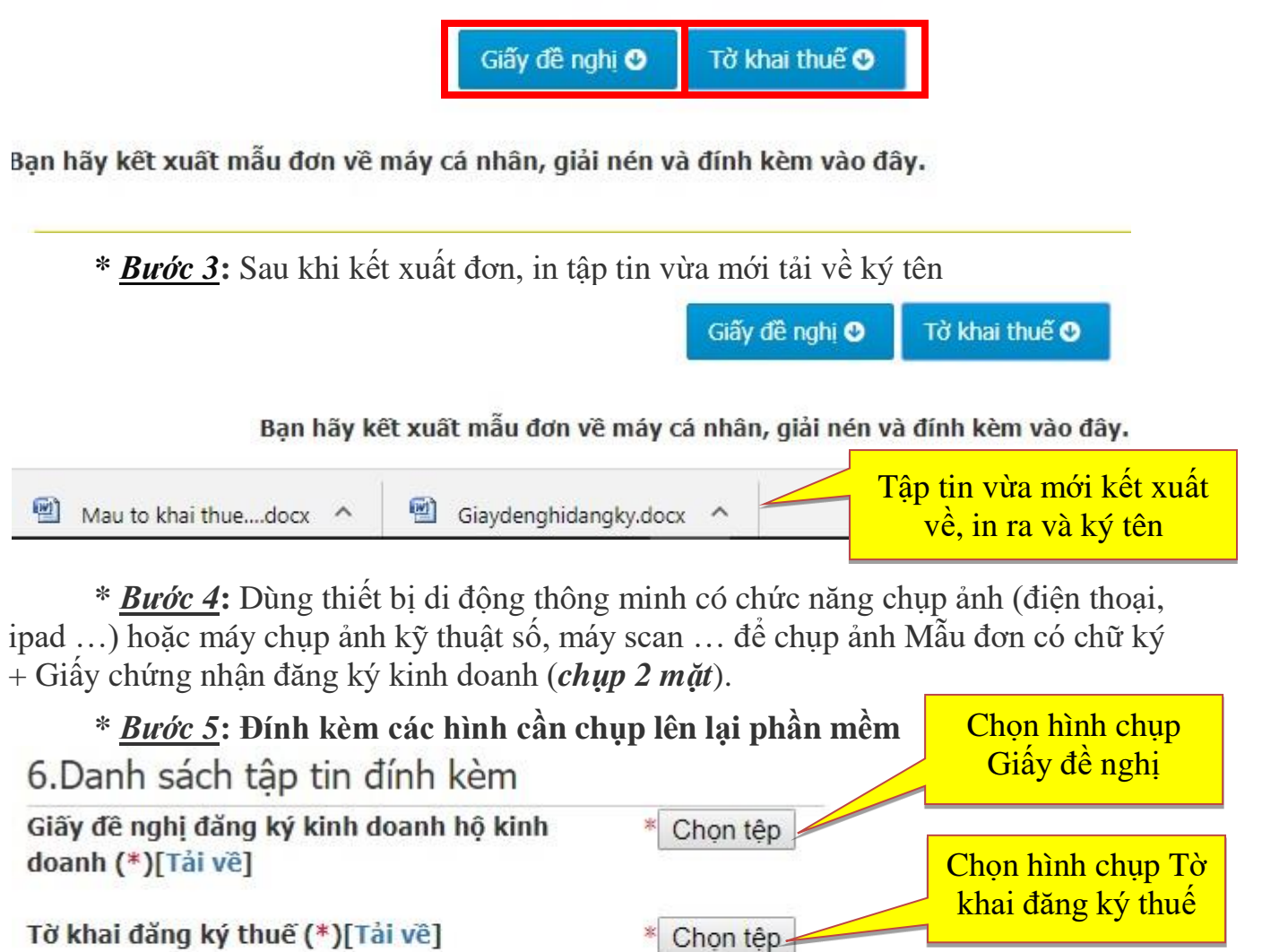

Chứng minh nhân dân các cá nhân tham gia hộ gia đình hoặc người đại diện hộ gia đình (\*)

\* <u>Bước 6</u>: Nhập <u>mã bảo vệ</u> và bấm nộp hồ sơ. <u>Lưu ý:</u> dấu đỏ (\*) là bắt buộc đính kèm tập tin, không được để trống.

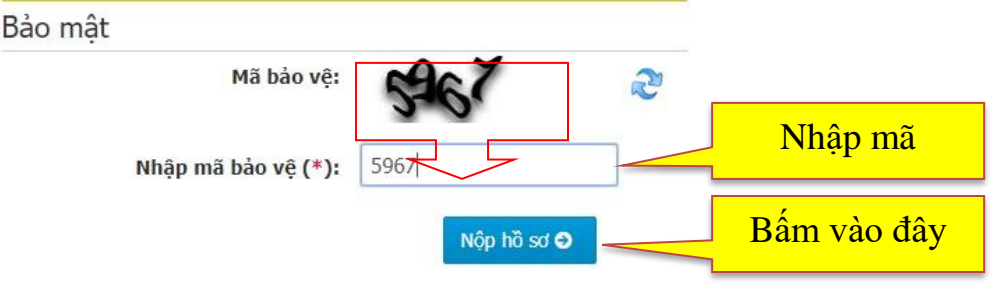

Chon têp

Chọn hình chụp

**CMND** 

## II. LĨNH VỰC XÂY DỰNG

\* <u>Bước 1</u>: Chọn một trong những trình duyệt web dưới dây để vào trang thông tin điện tử đăng ký dịch vụ công trực tuyến mức độ 3: Google Chrome; Cốc Cốc; Mozilla FireFox; Opera.

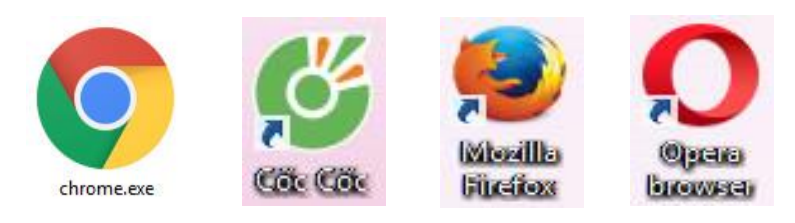

\* <u>*Bước* 2</u>: Gõ nội dung: **cpxd.quan8.hochiminhcity.gov.vn** vào thanh địa chỉ của trình duyệt web để vào Trang Dịch vụ công trực tuyến cấp phép xây dựng qua mạng.

| Dich vu cong ×                                                                                                    | Thanh<br>địa chỉ    |
|----------------------------------------------------------------------------------------------------|---------------------|
| ← → C O cpxd.quan8.hochiminhcity.gov.vn ¥ : Úng dung Để truy cập nhanh, hãy đặt dấu trang vào đây trên thanh dấu trang. When |                     |
| ỦY BAN NHÂN DÂN QUẬN 8       Dịch vụ công trực tuyến                                                                         | Nội<br>dung<br>nhập |

\* Bước 3: Bấm chọn loại hồ sơ, thủ tục cần nộp trực tuyến

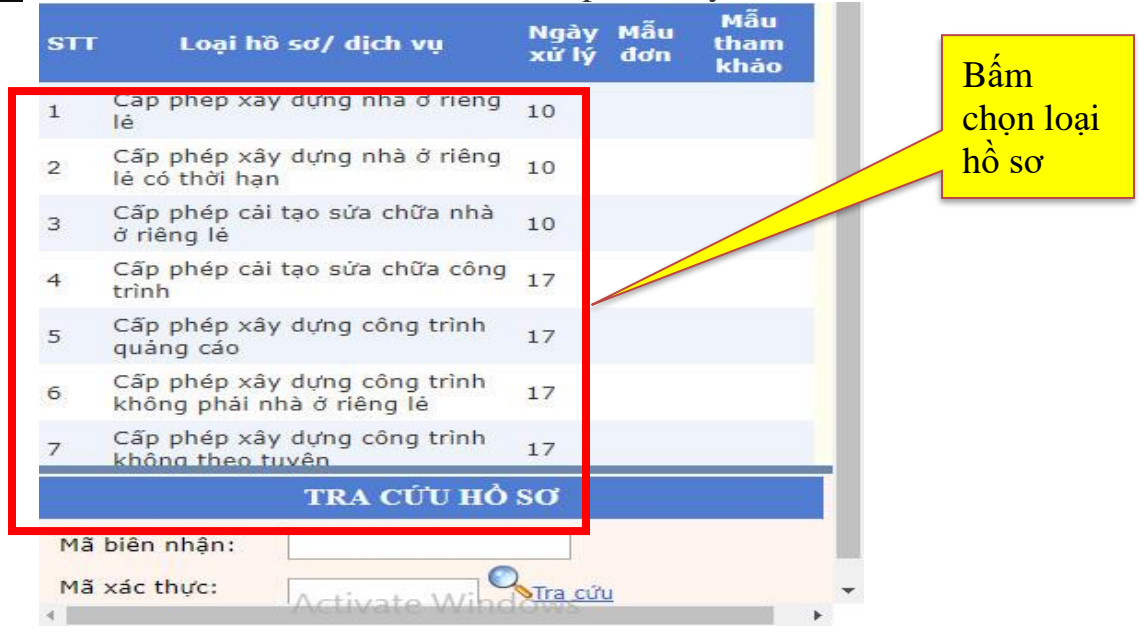

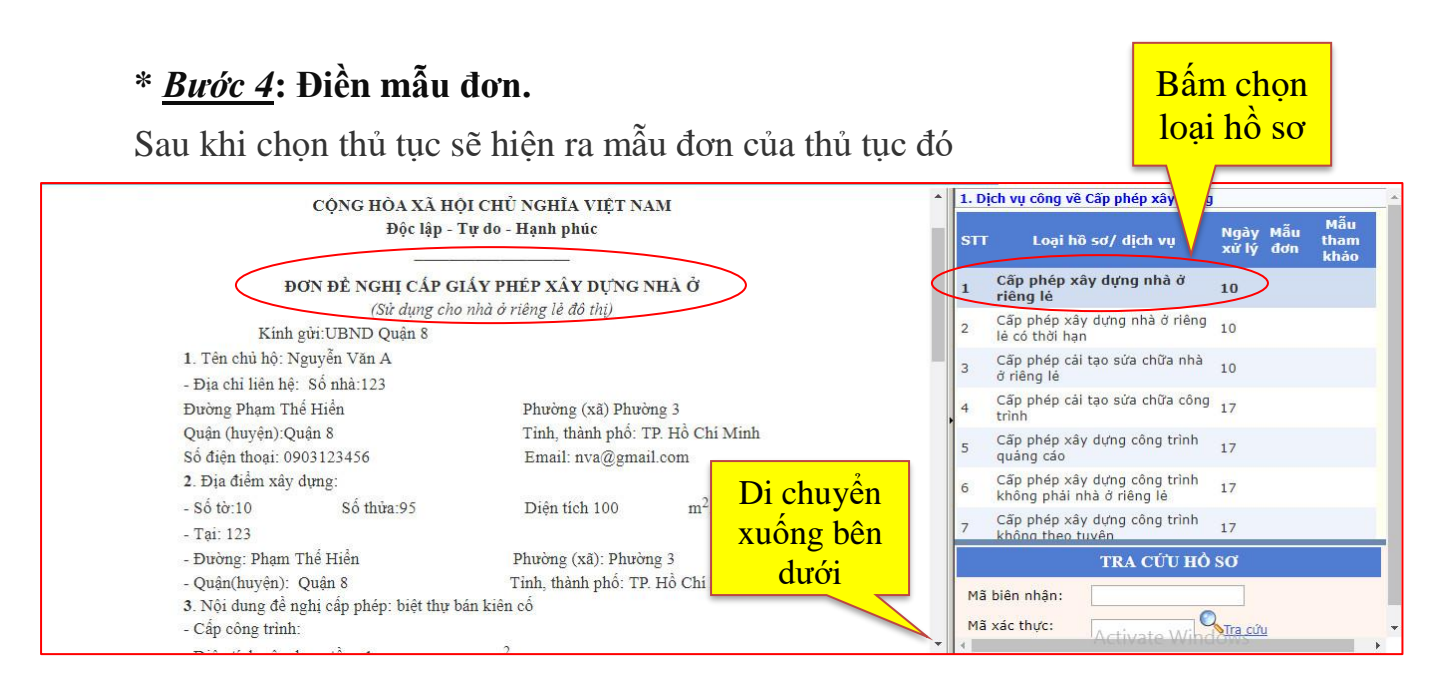

\* <u>Bước 5</u>: Điền đầy đủ thông tin vào mẫu đơn. Sau đó nhập <u>mã xác nhận</u> và bấm <u>Nộp hồ sơ.</u> Nhập mã

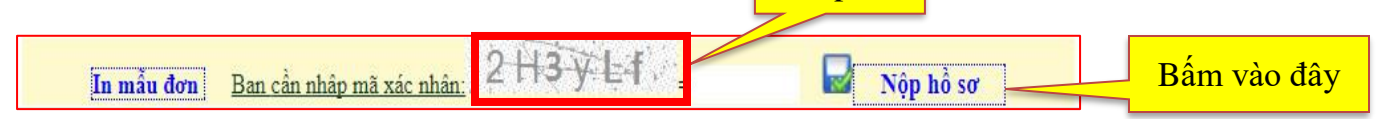

\* <u>Bước 6</u>: Chọn Kích hoạt hồ sơ qua email hoặc qua tin nhắn điện thoại SMS.

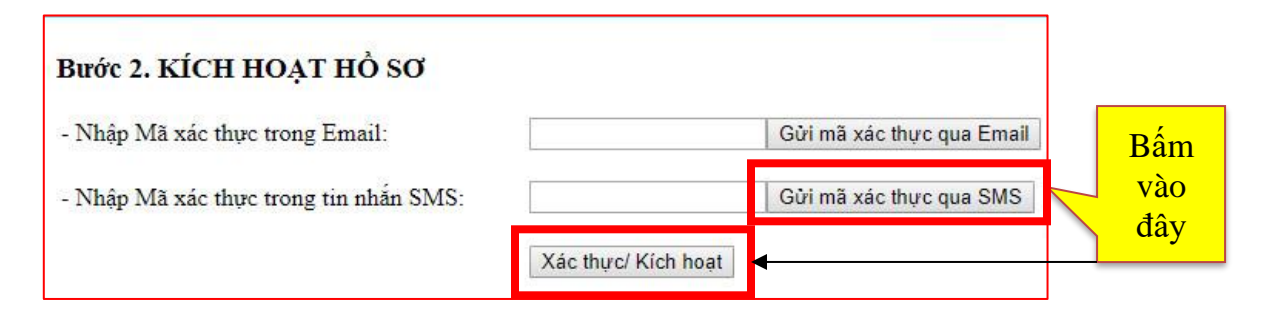

Sau khi chọn cách thức Hệ thống sẽ gởi một mã xác thực vào email hoặc một tin nhắn vào số điện thoại đã điền trong mẫu đơn (*như hình*).

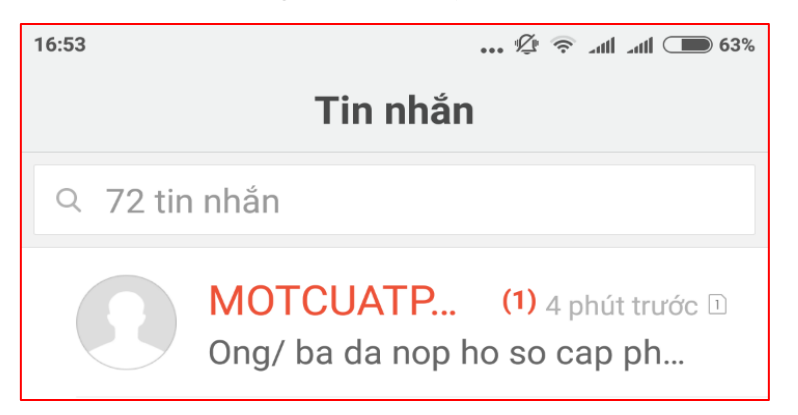

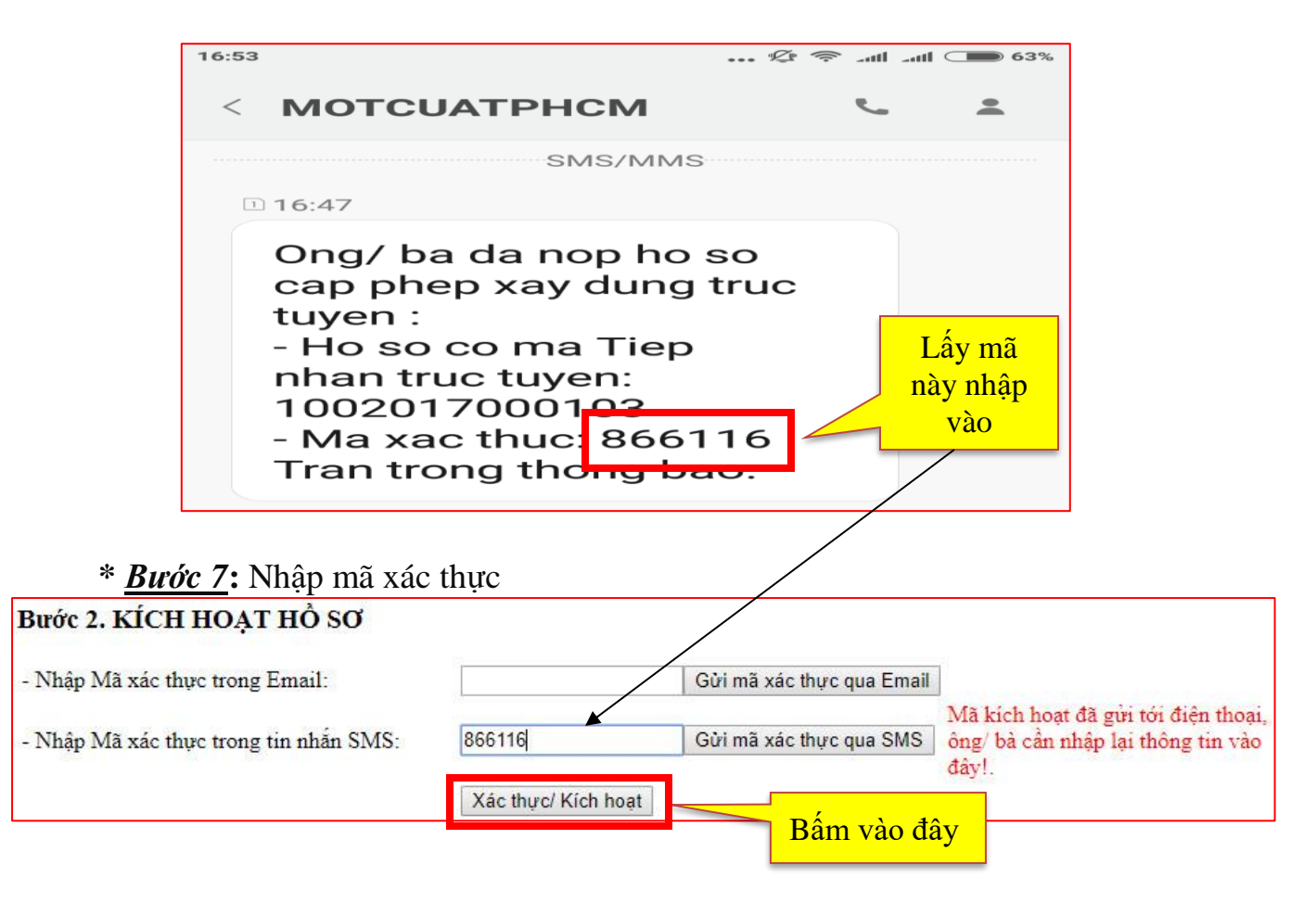

\* **<u>Bước</u> 8**: Đính kèm các thành phần hồ sơ là file ảnh theo yêu cầu của từng thủ tục

| ĐÍNH KÈM FILE TỆP TIN                               |        |        | _                          |                                      | chụp hoặ       |
|-----------------------------------------------------|--------|--------|----------------------------|--------------------------------------|----------------|
| Tên giấy tở 🗘                                       | Số I 🗘 | Số I\$ | File tệp tin đã đính kèm 🗘 | Chọn file tệp tin đính kèm           |                |
| Giấy chứng nhận QSH nhà, QSD đất (bán chụp) trang : | 0      | 1      | Bấm vào                    | [ Lựa chọn tệp tin đính kèm 🕂        | Bấm vào<br>đây |
|                                                     |        |        | đây                        | Gửi file tệp tin Xóa bỏ tệp tin      |                |
| Une #2 44:20 1.2 (-22- 442-4 -42-)/#)               |        | 0      |                            | [ Lựa chọn tệp tin đính kèm ] Cho    | n              |
| Họa do thiết kế (gồm các thành phán)(*)             | 2      | 0      | Chú ý:                     | Gửi file tệp tin Xóa bỏ tệp tin      |                |
|                                                     |        |        | Dấu (*)<br>bắt buộc        | [ Lựa chọn tệp tin đính kèm ] Cho    | n              |
| Tở cam kết tự tháo dỡ trang 1                       | 0      | 0      | phải có                    | Gửi file tên tin. Xóa bà tên tin     | _              |
|                                                     |        |        |                            | Cluta chan tân tin định kàm 1 liệt   |                |
| Cam kết ranh                                        | 0      | 0      |                            | E rôa chốn réb nh dinh Keni 1 Giá    |                |
|                                                     |        |        |                            | Gửi file tệp tin Xóa bỏ tệp tin      |                |
|                                                     |        |        |                            | [ Luta chon tân tin định kàm ] [ Cho | · ·            |

Sau khi chọn tập tin cần đính kèm nhấn vào nút **''Gửi file tập tin''.** Muốn chọn lại tập tin thì chọn nút "Xóa bỏ tập tin"

\* **<u>Bước</u> 9**: Bấm nút Hoàn thành ở góc dưới Bảng hồ sơ đính kèm.

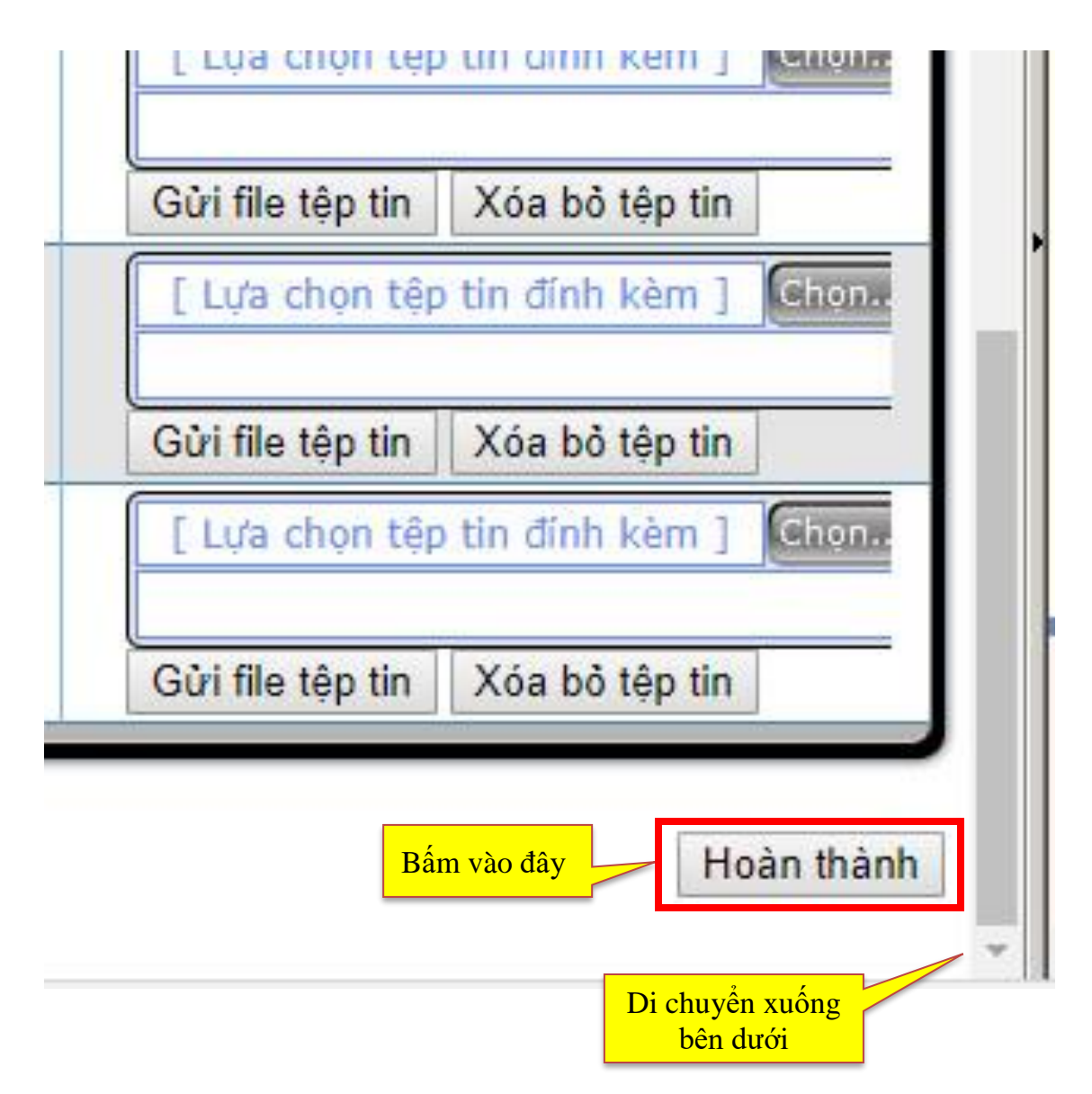

*Lưu ý:* Nếu thành phần **hồ sơ đính kèm chưa đủ** sẽ không bấm nút hoàn thành được, người nộp hồ sơ phải bổ sung đầy đủ thành phần hồ sơ.

### III. LĨNH VỰC HỘ TỊCH

\* <u>Bước 1</u>: Chọn một trong những trình duyệt web dưới dây để vào trang đăng ký dịch vụ công trực tuyến mức độ 3: Google Chrome; Cốc Cốc; Mozilla FireFox; Opera.

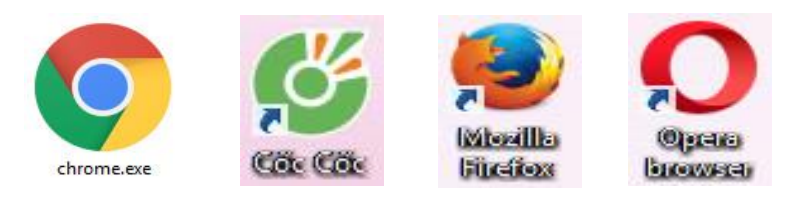

\* <u>Bước 2</u>: Gõ nội dung: hotichtructuyen.moj.gov.vn vào thanh địa chỉ của trình duyệt web để vào Trang Dịch vụ công trực tuyến cấp phép xây dựng qua mạng.

| S Trang đáng ký hộ tịch tru 🗙                                                                        | Thanh   |
|----------------------------------------------------------------------------------------------------|---------|
| ← → C C https://hotichtructuyen.moj.gov.vn/                                                          | địa chỉ |
| Úng dụng 🛛 Để truy cập nhanh, hãy đặt dấu trang vào đây trên thanh dấu trang. Nhập on 👘 ngay bây giờ |         |
| HỆ THỐNG ĐĂNG KÝ HỘ TỊCH TRỰC TUYẾN                                                                  | Nội     |
| BỘ TƯ PHÁP                                                                                           | dung    |
|                                                                                                    | nhạp    |

#### \* <u>Bước 3</u>: Chọn "Thành phố Hồ Chí Minh" và bấm chọn "Tiếp tục"

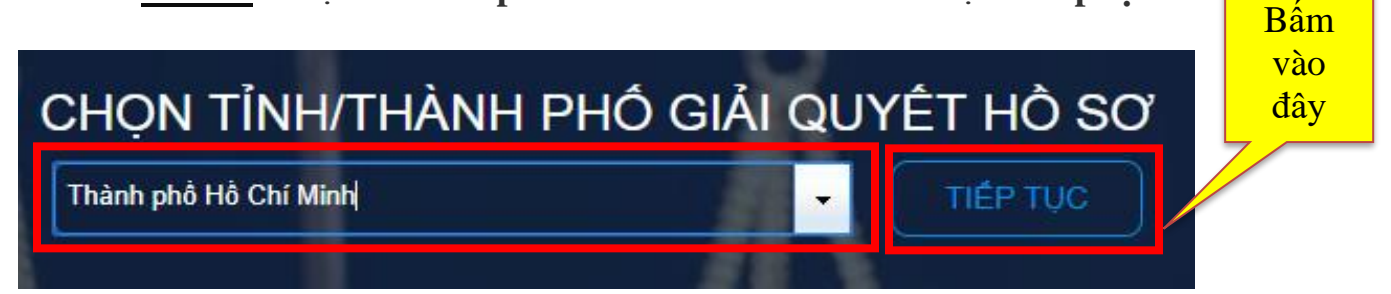

#### \* <u>Bước 4</u>: Chọn dịch vụ cần đăng ký:

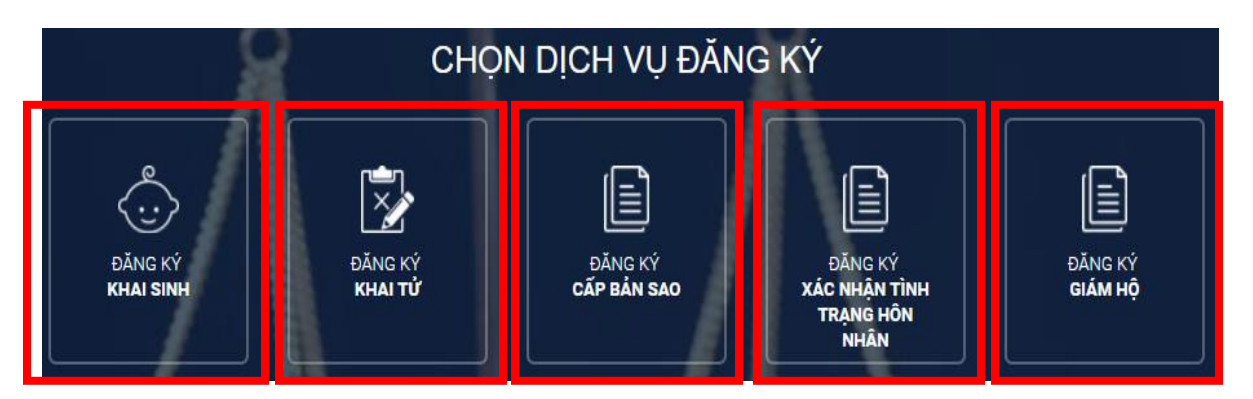

\* <u>Bước 5</u>: Chọn UBND Quận 8, bấm Tiếp tục nếu muốn Chọn cấp Quận xử lý

| 78          |                                                                              | Bấm vào đây |
|-------------|------------------------------------------------------------------------------|-------------|
|             | CHỌN ĐƠN VỊ GIAI QUYET HO SƠ                                                 |             |
| UBND Quận 8 | Chọn đơn vị tiếp nhận cấp phường/ xã                                         | ÉP TỤC      |
|             |                                                                              |             |
| Thông báo   |                                                                              | Bấm vào đây |
| Pinning bao | ơn vị giải quyết hồ sơ là UBND cấp quận/huyện. Ban sơ chắc chắn muốn tiếp tự | c không?    |
|             | OK Cancel                                                                    |             |

Hoặc chọn **UBND Quận 8 – UBND Phường …** sau đó bấm **Tiếp tục** nếu muốn Chọn cấp Phường xử lý

|             | CHỌN ĐƠN VỊ GIẢI QUYẾT HO SƠ |           |
|-------------|------------------------------|-----------|
| UBND Quân 8 | UBND Phuròng 01              | тіє́в тис |
|             |                              |           |
| / 55        |                              |           |

| Thông báo Bấm và                                                                                  | io đây |
|---------------------------------------------------------------------------------------------------|--------|
| Pạn vừa chọn đơn vị giải quyết hồ sơ là UBND cấp phường/xã. Bar sơ chắc chắn muốn tiếp tục không? |        |

\* <u>Bước 6</u>: Trên màn hình sẽ xuất hiện mẫu đơn. Người nộp hồ sơ điền đầy đủ thông tin vào mẫu đơn.

| TỜ KHAI CẤP BẢN SAO TRÍCH LỤC HỘ TỊCH<br>KÍNH GỬI: UỶ BAN NHÂN DÂN QUẬN 8, THÀNH PHÓ HÒ CHÍ MINH                                                         |                                                  |                                  |            |           |  |  |
|----------------------------------------------------------------------------------------------------|--------------------------------------------------|----------------------------------|------------|-----------|--|--|
| THÔNG TIN NGƯỜI N<br>Họ và tên<br>Viết chữ có dấu đầy r <mark>ủ</mark> *                                                                                 | Dấu * là bằ<br>rêu cau buộc nhật<br>Nguyên Văn A | ăt<br>,                          |            |           |  |  |
| Nơi cư trú                                                                                                    | 123 Phạm Thể Hiển, phường 5, qu                  | iận 8 <mark>, thành phố H</mark> | ồ Chí Minh |           |  |  |
| Ghi rõ số nhà, đường/ phố, xã/ phường, quận/ huyện, tỉnh/ thành phố ( Ví dụ: Số 12 đường Hoàng Hoa Thám, pl<br>Quý, quận Tân Phú, thành phố Hổ Chí Minh) |                                                  |                                  |            |           |  |  |
| Giấy tờ tùy thân *                                                                                                    | Giấy chứng minh nhân dân                         | *                                | Số *       | 023027252 |  |  |

\* <u>Bước 7</u>: Đánh dấu vào Tôi cam đoan lời khai trên đây là đúng sự thật và chịu trách nhiệm trước pháp luật về cam đoan của mình và bấm tiếp tục

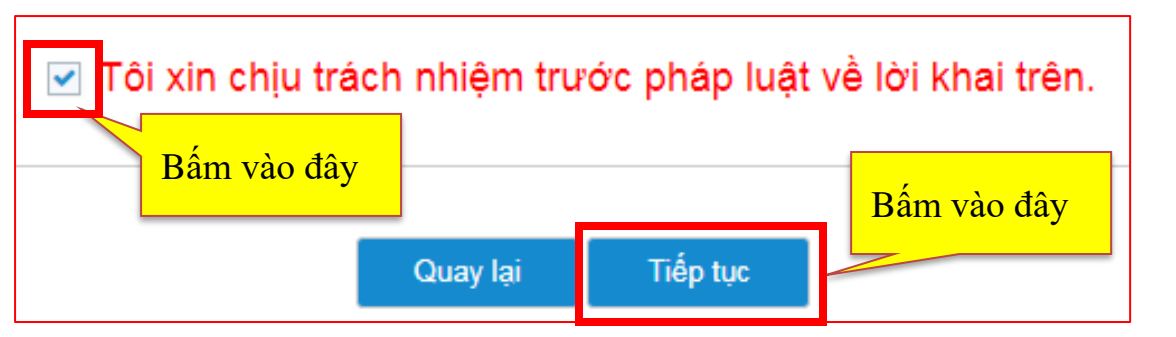

#### \* Buớc 8: Xác nhận thông tin tờ khai

| 🥘 Trang đăng ký hộ tịch trực 🗙 🕂   |                                                                                                    |                                                                                                    |
|------------------------------------|----------------------------------------------------------------------------------------------------|----------------------------------------------------------------------------------------------------|
| Secure   https://hotichtructuyen.r | moj.gov.vn/Index.do?request_locale=en_US#1509458014277                                                                                                 | _```∰ ġ 🌣 ү 🕌 🕌                                                                                                    |
|                                    | 6                                                                                                    |                                                                                                    |
|                                    | XÁC NHÂN THÔNG TIN TÒ                                                                                                    |                                                                                                    |
| KİN                                | •<br>NH GỬI: UỶ BAN NHÂN DÂN QUẬN 8, THÀNH PI                                                                                                    | но но сні мілн                                                                                                    |
| THÔNG TIN NGƯỜI YÊU C.             | Au                                                                                                    | Di chuyển<br>xuống dưới                                                                                                    |
| Họ, chữ đệm, tên người yêu cầu     | NGUYĚN VĂN A                                                                                                    |                                                                                                    |
| Nơi cư trú                         | 123 Phạm Thế Hiển, phường 5, quận 8, thành phố Hồ Ch                                                                                                   | í Minh                                                                                                    |
| Giấy tờ tùy thân                   | Giấy chứng minh nhân dân số 023027252, Công an Thàn                                                                                                    | h phố Hồ Chí Minh cấy                                                                                                    |
|                                    | Trang đăng ký hộ tịch trực × + Secure   https://hotichtructuyen.r KÍN THÔNG TIN NGƯỜI YÊU C Họ, chữ đệm, tên người yêu cầu Nơi cự trú Giấy tờ tùy thân | Trang đăng ký hộ tịch trự: X          Secure          https://hotichtructuyen.moj.gov.vn/Index.do?request_locale=en_US#1509458014277 <b>XÁC NHẬN THÔNG TIN TÔ</b><br>KÍNH GỬI: UỶ BAN NHÂN DÂN QUẬN 8, THÀNH PH             THÔNG TIN NGƯỜI YÊU CÂU          Họ, chữ đệm, tên người yêu cầu       NGUYỄN VĂN A            Nơi cư trú             Giấx tờ tùy thận |

| t0desh - | Nhập mã xác nhận               | Nhập mã     |
|----------|--------------------------------|-------------|
| Quay lại | →hập mã xác nhận           Gửi | Bấm vào đây |

Hệ thống sẽ thông báo "**Nộp hồ sơ thành công**" và thông báo đến người nộp hồ sơ theo địa chỉ email hoặc tin nhắn SMS của số điện thoại đã cung cấp ở phần thông tin người nộp hồ sơ trong vòng 24 giờ kể từ khi nộp hồ sơ.

# TỜ KHAI CẤP BẢN SAO TRÍCH LỤC HỘ TỊCH

KÍNH GỬI: UỶ BAN NHÂN DÂN QUẬN 8, THÀNH PHỐ HỎ CHÍ MINH

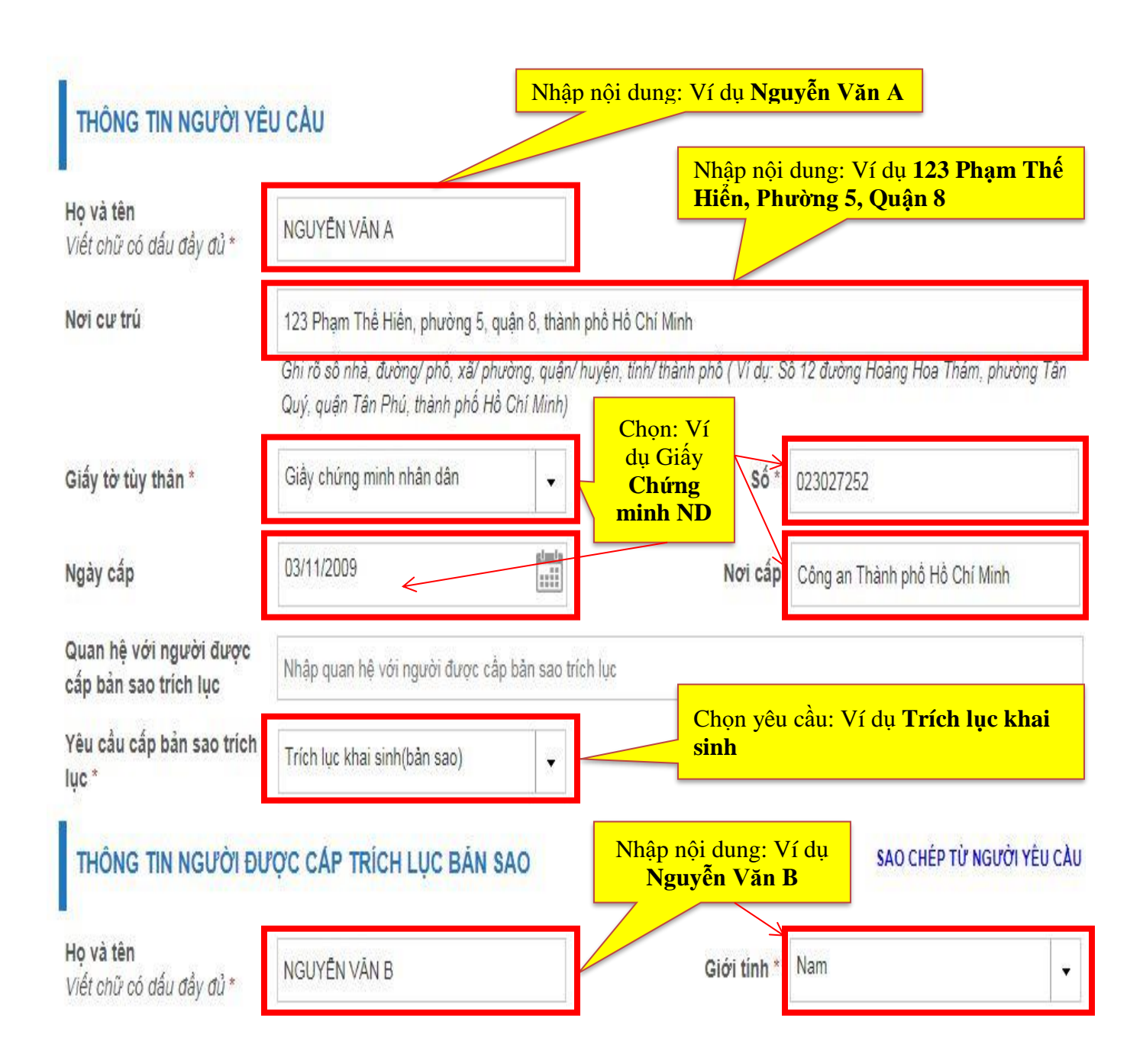

| Ngày sinh                                   | 01/10/1990                                            | planta                                   | Nhập                                              | nội dung: Ví dụ <b>01/1</b>      | <mark>0/1990</mark> |
|---------------------------------------------|-------------------------------------------------------|------------------------------------------|---------------------------------------------------|----------------------------------|---------------------|
| Dân tộc chi tiết                            | Kinh                                                  |                                          |                                                   |                                  |                     |
|                                             |                                                       |                                          |                                                   |                                  |                     |
| Quốc tịch                                   | Việt Nam                                              | •                                        | Quốc tịch khá                                     | cKhông có thông tin              |                     |
|                                             | Trong nước                                            | 🔵 Nước ngoài                             | Nhập                                              | nội dung: Ví dụ 123.             | •••                 |
| Nơi cư trú *                                | 123 Phạm Thể Hiến, phư                                | ờng 5, quận 8, thà                       | nh phố Hồ Chí Minh                                |                                  |                     |
|                                             | Ghi rõ sô nhà, đường/ phố<br>Quý, quận Tân Phú, thành | , xã/ phường, quậi<br>1 phố Hồ Chí Minhj | n/ huyện, tỉnh/ thành phố ( Ví dụ:<br>I           | : Sô 12 đường Hoàng Hoa Thám     | , phường Tân        |
| Giấy tờ tùy thân                            | Giấy chứng minh nhân dấ                               | in 🚽                                     | Só                                                | <b>6</b> 023027252               |                     |
| Ngày cấp                                    | Ngày/tháng/năm                                        |                                          | Nơi cấ                                            | Công an Thành phổ Hồ Chí Minh    |                     |
| Số định danh cá nhân (nếu<br>có)            | Sổ định danh cá nhân                                  |                                          |                                                   |                                  |                     |
| Họ tên cha                                  | Họ <mark>t</mark> ên cha                              |                                          | Ngày sinh ch                                      | a Ngày/tháng/năm                 |                     |
| Họ tên mẹ                                   | Họ tên mẹ                                             |                                          | Ngày sinh                                         | Bấm vào đây                      | Viiiiii             |
| Tên cơ quan đã đăng ký hộ<br>tịch trước đây | Thành phố Hồ Chí Minh                                 |                                          | Sở tư pháp / Quận / Huyệr                         | UBND Quận 8                      | ÷                   |
| Xã / Phường / Thị trấn                      | Không có thông tin                                    | <b>≈</b>                                 |                                                   | 🗌 Là địa danh hành chính ci      | ũ                   |
| Ngày, tháng, năm đăng ký                    | Ngày/tháng/năm                                        |                                          | Tên loại giấy tờ hộ tịch đã<br>được cấp trước đây | Tên loại giấy tờ                 |                     |
| Số                                          | Nhập số                                               |                                          | Quyễn số                                          | Nhập quyền số                    |                     |
| THÔNG TIN KHÁC                              |                                                       |                                          |                                                   |                                  |                     |
| Số lượng bản sao<br>yêu cầu *               | 10                                                    |                                          |                                                   |                                  |                     |
| THÔNG TIN LIÊN HỆ                           |                                                       |                                          | Nhập n                                            | ội dung: Ví dụ <b>09382</b>      | 90758               |
| Để cơ quan chức năng có thể                 | liên lạc khi cần thiết và giu                         | úp giải quyết hồ s                       | ở phản năng hơn, bạn vui lò                       | ng để lại thông tin Số điện thoạ | ai và Email         |
| Số điện thoại *                             | 0938290758                                            |                                          | Email                                             | nva@gmail.com                    |                     |
| Giấy tờ đính kèm                            | + Chọn File Chỉ                                       | cho phép import (                        | các file < 3mb và chỉ cho phép                    | 2 định danh file ảnh và file pdf |                     |
| Bấm vào đây                                 |                                                       |                                          |                                                   |                                  |                     |
|                                             | 🔽 Tôi xin chịu                                        | trách nhiệm t                            | rước pháp luật về lời kh                          | nai trên.                        |                     |
|                                             |                                                       |                                          |                                                   | Bấm vào đây                      | y                   |
|                                             |                                                       | Quaudai                                  | Tiấn tực                                          |                                  |                     |